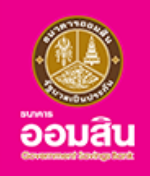

# บริการเปิดบัญชีออนไลน์ และสมัครใช้บริการ MyMo ผ่านบริการ NDID

## สำหรับลูกค<sup>้</sup>าใหม่ธนาคารออมสิน

٦ دە

สะดวกง่าย ไม่ต้องเดินทางไปสาขา เพียงแค่ดาวน์โหลดแอปพลิเคชัน MyMo พร้อม

- 🧭 สมัครใช<sup>้</sup>บริการ MyMo
- เปิดบัญชีเงินฝาก Digital Savings
- เปิดทะเบียนสลากดิจิทัล

ทำให้คุณทำธุรกรรมออนไลน์ ได้ทุกที่ ตลอด 24 ชั่วโมง

<mark>กรุณาอัปเดต MyMo เป็นเวอร์ช</mark>ันล่าสุดก่อนทำรายการ

## หลักเกณฑ**์และเงื่อนไขการเปิดบัญชีออนไลน**์ และสมัครใช<sup>้</sup>บริการ MyMo ผ่าน NDID สำหรับลูกค<sup>้</sup>าใหม่ธนาคารออมสิน

#### คุณสมบั**ติง**องผู**้ใช**้บริการ

- ไม่เคยเป็นลูกค<sup>้</sup>างองธนาคารออมสิน
- เป็นบุคคลธรรมดา สัญชาติไทย อายุ 15 ปีบริบูรณ์ขึ้นไป
- มีอีเมลส่วนบุคคล ที่สามารถเข้าใช้งานได้ในปัจจุบัน
- ไม่เป็นบุคคลในกลุ่มต้องสงสัยในการทำธุรกรรมออนไลน์
- มีการลงทะเบียนบริการ NDID ไว้กับธนาคารที่เป็นผู้ให้บริการรับลงทะเบียนและพิสูจน์ตัวตน (Identity Provider : IdP)

#### โดยปัจจุบันธนาคารที่เป็นผู้ให้บริการรับลงทะเบียนและพิสูจน*์*ตัวตน (Identity Provider : IdP)\* ประกอบด<sup>้</sup>วย

- ธนาคารกรุงเทพ
- ธนาคารกรุงศรีอยุธยา จำกัด (มหาชน)
- ธนาคารกรุงไทย
- ธนาคารกสิกรไทย
- ธนาคารเกียรตินาคินภัทร

- ธนาคารซีไอเอ็มบี ไทย
- ธนาคารทหารไทยธนชาต จำกัด (มหาชน)
- ธนาคารไทยพาณิชย์
- ธนาคารเพื่อการเกษตรและสหกรณ์การเกษตร
- ธนาคารอาคารสงเคราะห์

\* ข้อมูล ณ วันที่ 26 กรกฎาคม 2566

## ้ข้อมูลสำหรับใช้ในการเปิดบัญชีออนไลน์ และสมัครใช้บริการ MyMo

- บัตรประจำตัวประชาชน
- เบอร์โทรศัพท<sup>์</sup>มือถือ
- อีเมลส่วนบุคคล

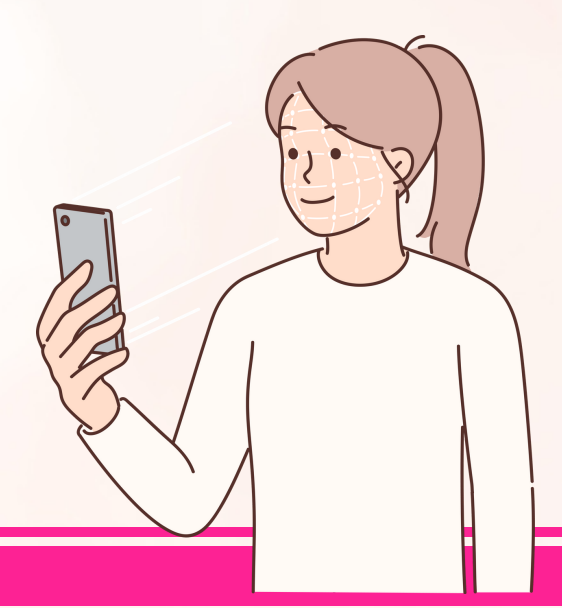

## หลักเกณฑ**์และเงื่อนไขการเปิดบัญชีออนไลน**์ และสมัครใช<sup>้</sup>บริการ MyMo ผ่าน NDID สำหรับลูกค<sup>้</sup>าใหม่ธนาคารออมสิน

#### ้อุปกรณ์ที่รองรับการใช้งานแอปพลิเคชัน MyMo

- โทรศัพท์เคลื่อนที่ Smart Phone ที่มีระบบปฏิบัติการ (OS) ขั้นต่ำ ดังนี้
  - iOS ต<sup>้</sup>องมีระบบปฏิบัติการ (OS) ตั้งแต่เวอร์ชัน 12.0 ขึ้นไป
  - Android ต<sup>้</sup>องมีระบบปฏิบัติการ (OS) ตั้งแต่เวอร์ชัน 6.0 ขึ้นไป
- อุปกรณ์สามารถใช้สัญญาณอินเทอร์เน็ตจาก "เบอร์โทรศัพท์มือถือที่ใช้ลงทะเบียน" ได้

#### เงื่อนไขในการทำรายการผ<sup>่</sup>านแอปพลิเคชัน MyMo

- ต้องทำการพิสูจน์และยืนยันตัวตนที่แอปพลิเคชัน Mobile Banking ของธนาคารที่เลือก ภายใน 60 นาที มิฉะนั้น ระบบจะยกเลิกรายการโดยอัตโนมัติ ลูกค้าต้องเริ่มทำรายการเปิดบัญชีออนไลน์ และสมัครใช้บริการ MyMo ผ่าน NDID ใหม่
- หลังจากพิสูจน์และยืนยันตัวตนผ่าน NDID กับธนาคารที่เลือกเรียบร้อยแล้ว ลูกค้าจะต้องทำการ เปิดบัญชีออนไลน์ และสมัคร MyMo ต่อให้สำเร็จภายใน 15 วัน
- ต้องใช้สัญญาณอินเทอร์เน็ตจาก "เบอร์โทรศัพท์มือถือที่ลูกค้าใช้ลงทะเบียน" ในการทำรายการ ผ่านแอปพลิเคชัน MyMo เท่านั้น และไม่สามารถใช้สัญญาณ WIFI ในการทำรายการได้
- เมื่อทำการเปิดบัญชีออนไลน์ และสมัครใช้บริการ MyMo ผ่าน NDID เรียบร้อยแล้ว ลูกค้าจะได้รับผลการเปิดใช้บริการและข้อมูลบัญชีทางอีเมลที่ได้แจ้งไว้

## ช่วงเวลาในการเปิดให้บริการ

เปิดให<sup>้</sup>บริการทุกวัน ระหว่างเวลา 05:00 – 22:00 น.

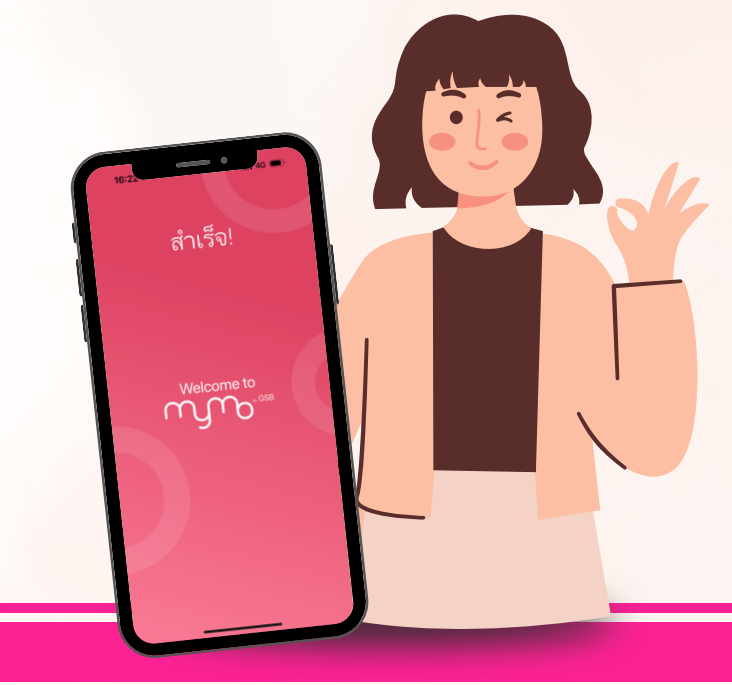

## ขั้นตอนการเปิดบัญชีออนไลน์ และสมัครใช้บริการ MyMo ผ่าน NDID สำหรับลูกค<sup>้</sup>าใหม่ธนาคารออมสิน

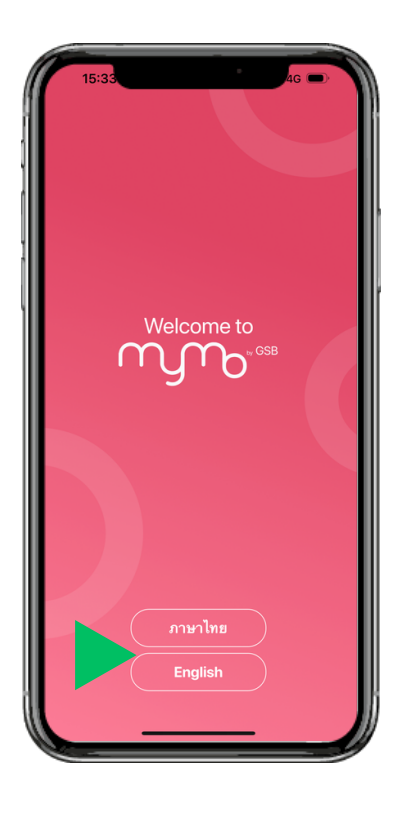

เปิดแอปพลิเคชัน MyMo และเลือกภาษาที่ต<sup>้</sup>องการ

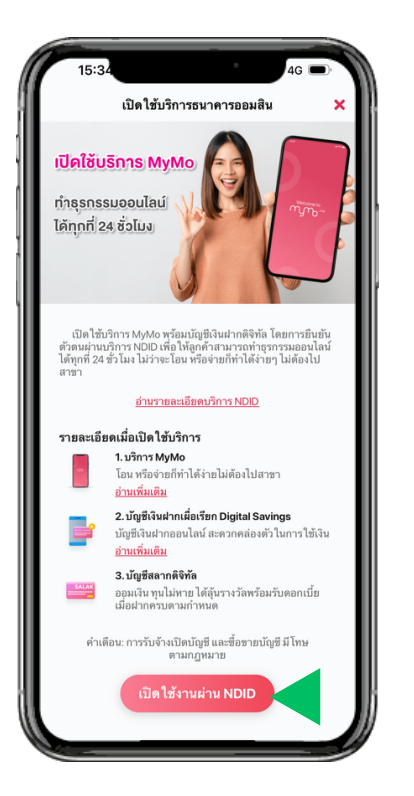

อ่านรายละเอียดบริการ แล้วกด "เปิดใช้งานผ่าน NDID"

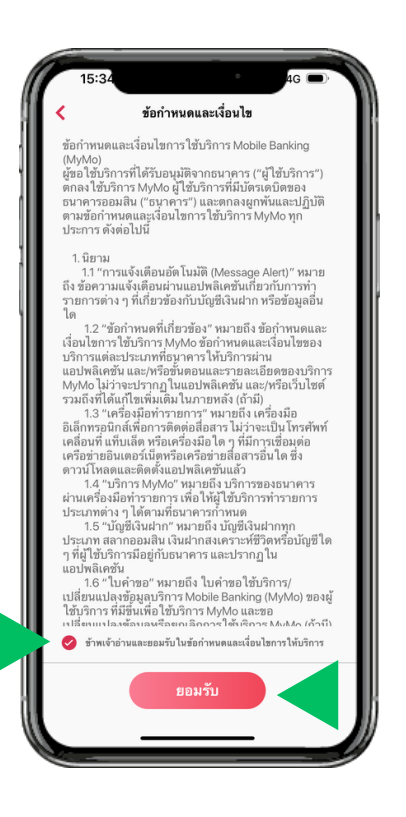

อ่านข้อกำหนดและเงื่อนไขการใช้บริการ MyMo เลือก 🥏 "อ่านและยอมรับในข้อกำหนดฯ" แล้วกด "ยอมรับ"

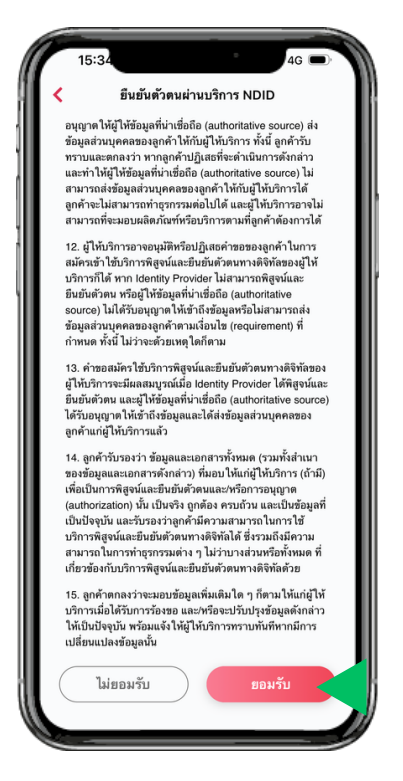

อ่านข้อทำหนดและเงื่อนไข การใช้บริการ NDID แล้วกด "ยอมรับ"

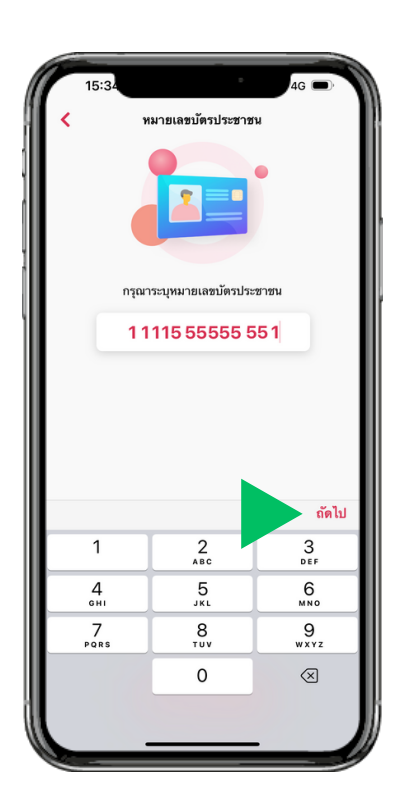

กรอกเลขบัตรประจำตัวประชาชน แล<sup>้</sup>วกด "ถัดไป"

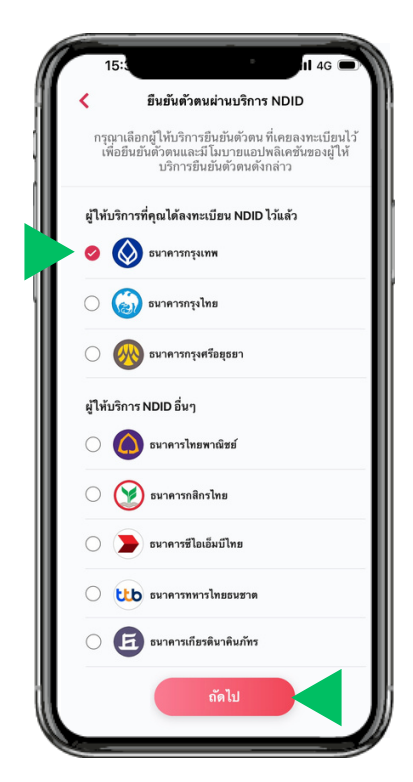

เลือก 🥏 ธนาคารที่ต้องการใช้ยืนยันตัวตนผ่าน NDID แล้วกด "กัดไป"

## ขั้นตอนการเปิดบัญชีออนไลน์ และสมัครใช้บริการ MyMo ผ่าน NDID สำหรับลูกค**้าใหม่ธนาคารออมสิน**

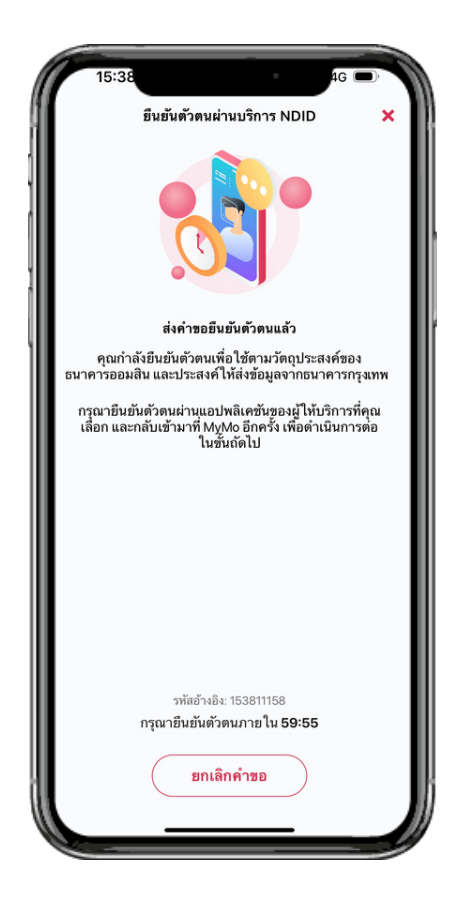

ลูกค้าต้องไปทำการยืนยันตัวตน ที่แอปพลิเคชันงองธนาคารที่เลือก ภายใน 60 นาที *กรณีลูกค้าต้องการยกเลิกคำงอยืนยันตัวตน* กับธนาคารที่เลือกสามารถ กค "ยกเลิกคำงอ" ได<sup>้</sup>

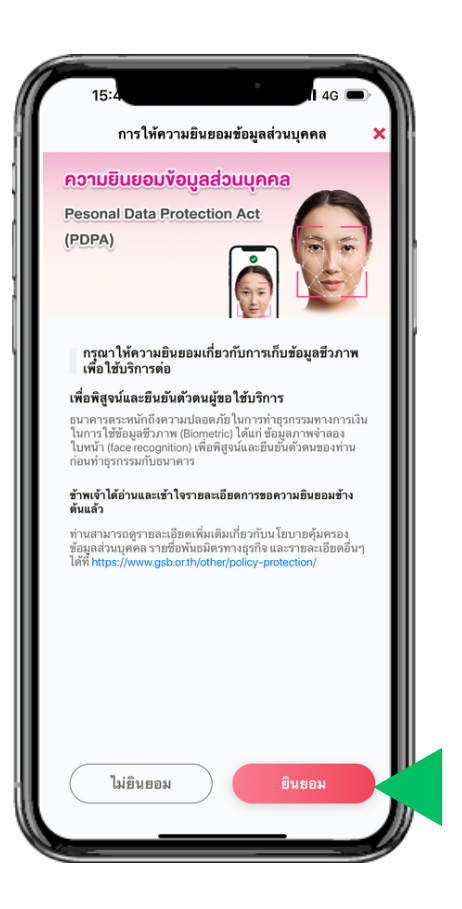

เมื่อยืนยันตัวตนกับธนาคารที่เลือกสำเร็จแล<sup>้</sup>ว ให้กลับมาที่ MyMo อ่านรายละเอียดการให้ความยินยอม การเก็บv้อนูลชีวภาพ แล้วกด "ยินยอม"

#### หมายเหตุ

- ลูกค<sup>\*</sup>าต<sup>\*</sup>องลงทะเบียนบริการ NDID ไว้กับธนาคารที่เป็นผู้ให้บริการรับลงทะเบียนและพิสูจน์ตัวตน (IdP)
- ต้องทำการพิสูงน์และยืนยันตัวตนที่แอปพลิเคชัน Mobile Banking ของธนาคารที่เลือก ภายใน 60 นาที มิฉะนั้น ระบบจะยกเลิกรายการโดยอัตโนมัติ ลูกค<sup>้</sup>าต้องเริ่มทำรายการฯ ใหม่
- หลังจากพิสูจน์และยืนยันตัวตนผ่าน NDID กับธนาคารที่เลือกเรียบร้อยแล้ว ลูกค้าจะต้องทำรายการฯ ต่อให้สำเร็จภายใน 15 วัน

## ขั้นตอนการเปิดบัญชีออนไลน์ และสมัครใช้บริการ MyMo ผ่าน NDID สำหรับลูกค**้าใหม่ธนาคารออมสิน**

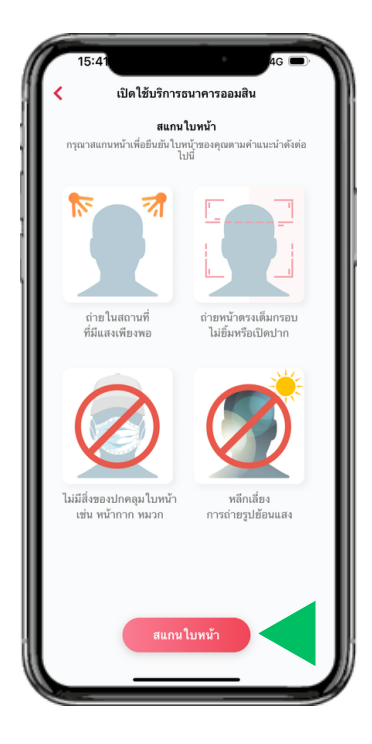

อ่านคำแนะนำในการถ่ายรูป แล้วกด "สแกนใบหน้า"

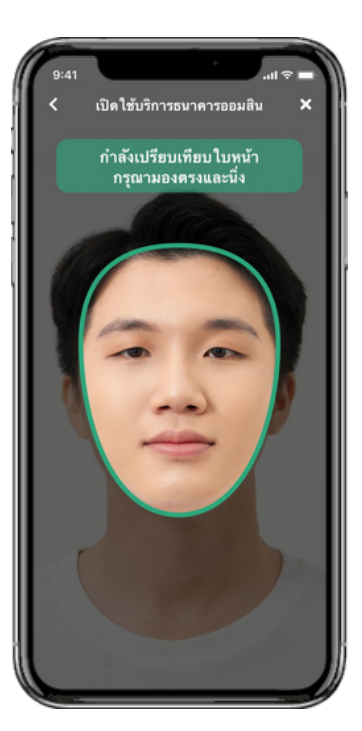

สแกนใบหน<sup>้</sup>าเพื่อยืนยันตัวตน โดยให้มองตรงและนิ่ง จนกรอบเป็นสีเขียว

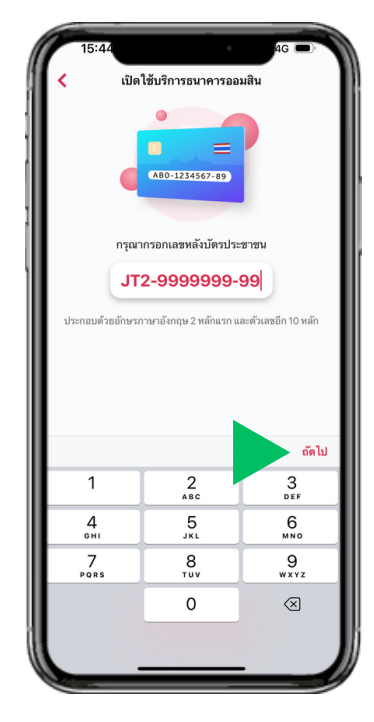

กรอกเลงหลังบัตรประจำตัวประชาชน แล<sup>้</sup>วกด "ถัดไป"

| เปิดใช้บริเ               | าารอ   | นาคารออมสิน          | ยืนยัน |
|---------------------------|--------|----------------------|--------|
| •                         |        |                      |        |
| บมูลผู้สมัคร              |        |                      |        |
| คำนำหน้าชื่อ (ภาษาไทย)    |        | ชื่อ (ภาษาไทย)       |        |
| นางสาว                    |        | ออมดี                |        |
| นามสกุล (ภาษาไทย)         |        |                      |        |
| ออมจัง                    |        |                      |        |
| คำนำหน้าชื่อ (ภาษาอังกฤษ) |        | ชื่อ (ການາເວົ້າກຄຸນ) |        |
| Miss                      | $\sim$ | Aomdee               |        |
| ນານສຄຸດ (ການາວັເຄຊນ)      |        |                      |        |
| Aomjung                   |        |                      |        |
| THE                       |        |                      |        |
| หญิง                      |        |                      |        |
|                           |        |                      |        |
| ວັນ/ເທື່ອນ/ມີເຄີດ         |        |                      |        |
| 01 ม.ค. 2509              |        |                      |        |
| สถานภาพ                   |        |                      |        |
| กรุณาเลือก                |        |                      | $\sim$ |
| หมายเลขบัตรประชาชน        |        |                      |        |
| 1-1115-55555-55-1         |        |                      |        |
|                           |        |                      |        |
| กรณาเลือก ้               | ~      | กรณาเลือก            | $\sim$ |
| -                         |        | 🗆 ตลอดซีพ            |        |
| สัญชาติ                   |        | สถานที่เกิด          |        |
| ไทย                       |        | ไทย                  | $\sim$ |
|                           |        |                      |        |
|                           |        |                      |        |

กรอกรายละเอียด ข้อมูลส่วนบุคคล

| 16:19                                                                       | G 🗩         | n. |
|-----------------------------------------------------------------------------|-------------|----|
| < เปิดใช้บริการธนาคารออมสิน                                                 | ยืนยัน <    |    |
| จังหวัด                                                                     |             |    |
| กรุงเทพมหานคร                                                               | $\sim$      |    |
| ເສສ (ຄຳເກຍ)                                                                 |             | Ш  |
| พญาไท                                                                       | $\sim$      | Iľ |
| ແຫລະ (ທຳນະ)                                                                 |             | Ш  |
| สามเสนใน                                                                    | ~           | ш  |
| วรัดไปรษณีย์                                                                |             | lľ |
| 10400                                                                       |             |    |
| <b>อ้อมูลสำหรับติดต่อ</b>                                                   |             |    |
| เบอร์โทรศัพท์มือถือ                                                         |             |    |
| 099-999-9999                                                                |             |    |
| อีนเอ                                                                       |             |    |
| aomdee@email.com                                                            |             | I  |
| วัดถุประสงค์ในการทำธุรกรรม                                                  |             |    |
| รัตถุประสงค์                                                                |             |    |
| ออมเงิน                                                                     | $\sim$      |    |
| *หากต้องการเปลี่ยนแปลงข้อมูลหลังเปิดไข้บวิการสำเร็จ กรุณาดิ<br>อนาคารออมสิน | ดต่อที่สาชา | ļ  |
|                                                                             |             | W  |
|                                                                             | _           | 9  |

ตรวจสอบข้อมูลให้ถูกต้อง แล้วกด "ยืนยัน"

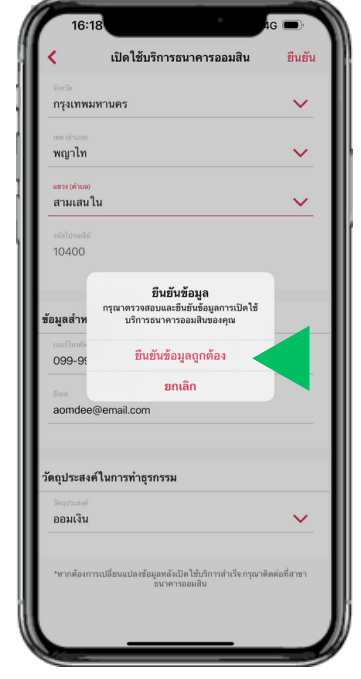

กด "ยืนยันข้อมูลถูกต<sup>้</sup>อง" เพื่อยืนยันการทำรายการ

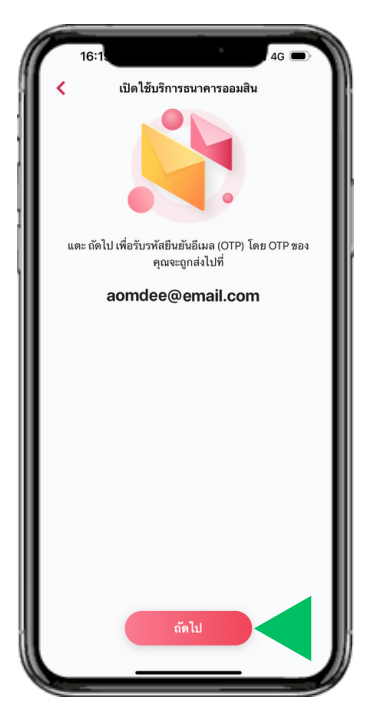

กด "ถัดไป" เพื่องอรับรหัส OTP

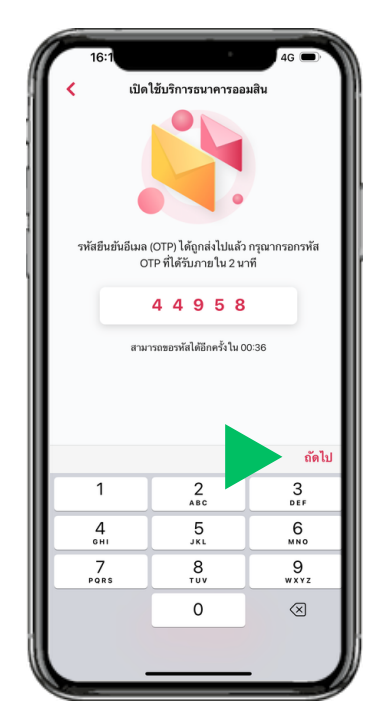

กรอกรหัส OTP ที่ได้รับทางอีเมล แล<sup>้</sup>วกด "ถัดไป"

## ขั้นตอนการเปิดบัญชีออนไลน์ และสมัครใช้บริการ MyMo ผ่าน NDID สำหรับลูกค**้าใหม่ธนาคารออมสิน**

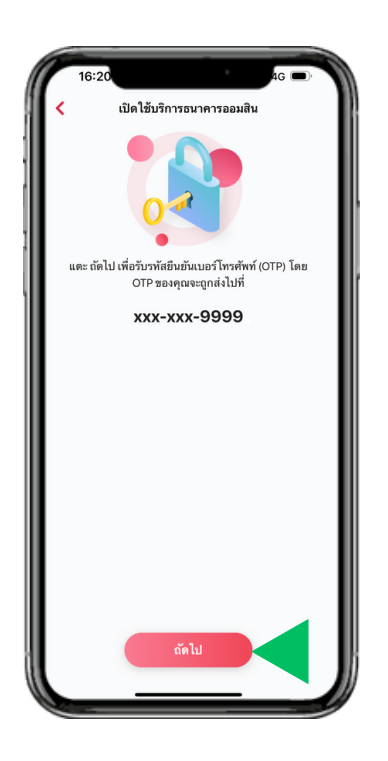

กด "ถัดไป" เพื่องอรับรหัส OTP

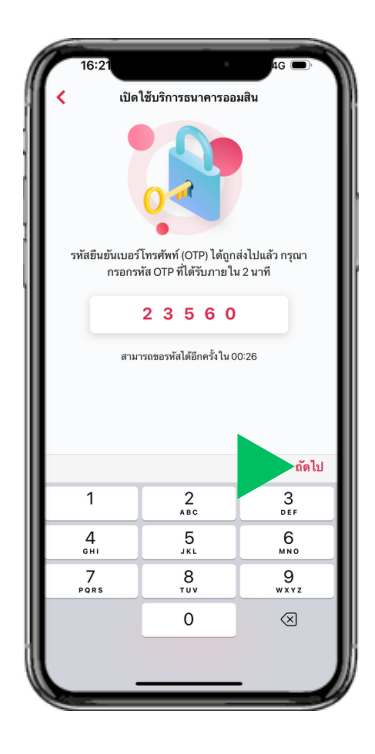

กรอกรหัส OTP ที่ได้รับทางเบอร์โทรศัพท์มือถือ แล้วกด "ถัดไป"

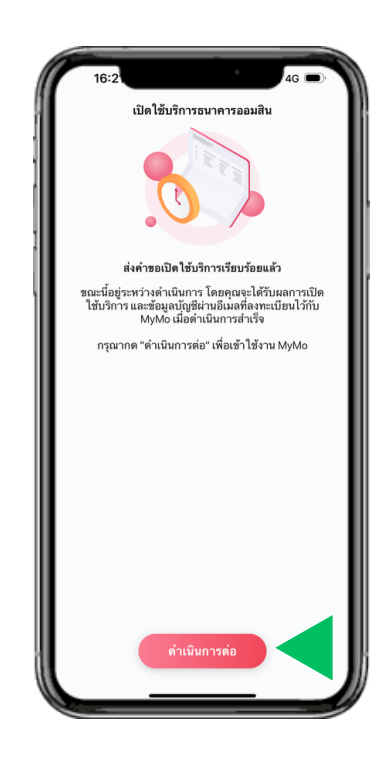

ระบบทำการส่งคำขอเปิด บัญชี Digital Savings และ ทะเบียนสลากดิจิทัล เรียบร<sup>้</sup>อย หลังจากนั้น ธนาคารจะส่งข้อมูลบัญซีให้ทางอีเมล ที่ได้ลงทะเบียนไว้เมื่อดำเนินการสำเร็จ กด "ดำเนินการต่อ" เพื่อตั้ง "รหัสผ่าน" (Passcode) สำหรับเข้าใช้งาน MyMo

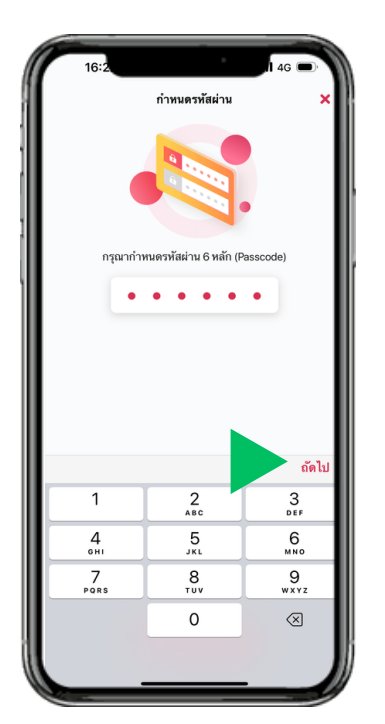

ตั้ง "รหัสผ่าน" (Passcode) สำหรับเข<sup>้</sup>าใช้งาน MyMo แล<sup>้</sup>วกด "ถัดไป"

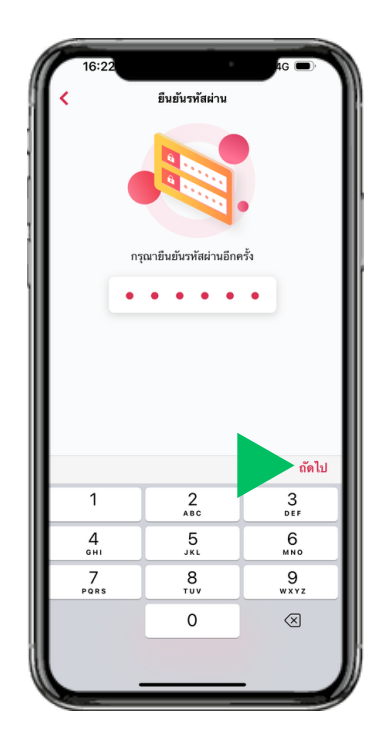

ยืนยัน "รหัสผ<sup>่</sup>าน" (Passcode) อีกครั้ง แล<sup>้</sup>วกด "กัดไป"

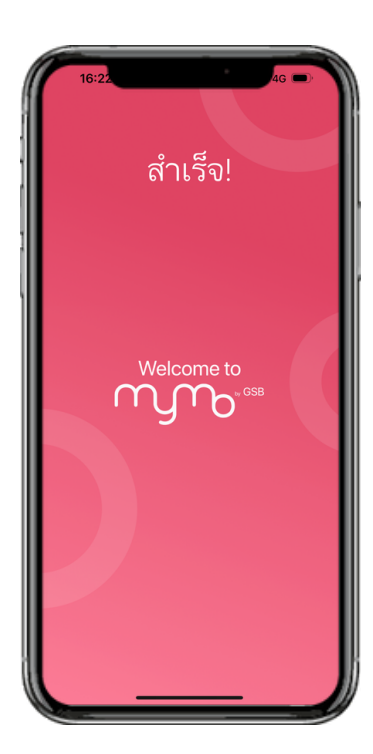

เปิดใช<sup>้</sup>งาน MyMo สำเร็จ

## ้ขั้นตอนการเข<sup>้</sup>าใช<sup>้</sup>งานแอปพลิเคชัน MyMo หลังจากเปิดบัญชีออนไลน์ และสมัครใช<sup>้</sup>บริการ MyMo <u>เรียบร<sup>้</sup>อยแล้ว</u>

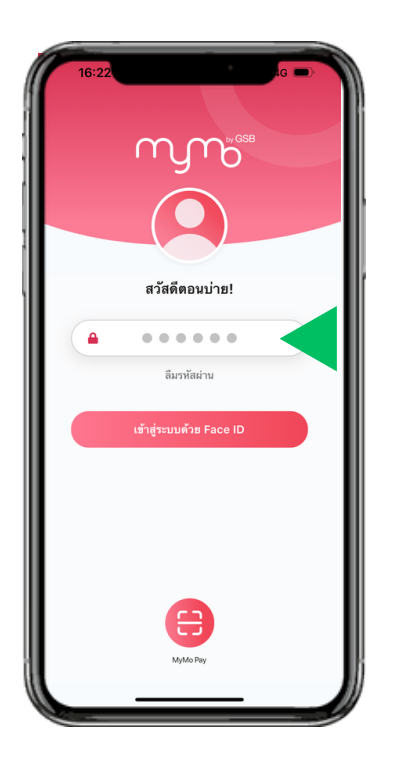

กรอก "รหัสผ่าน" (Passcode) สำหรับเข้าใช้งาน MyMo

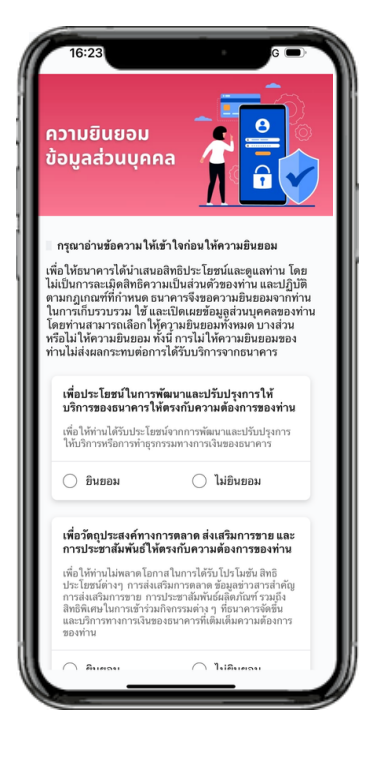

อ่านรายละเอียดการให้ความยินยอมข้อมูลส่วนบุคคล เลือก 🤣 ให้หรือไม่ให้ความยินยอมฯ

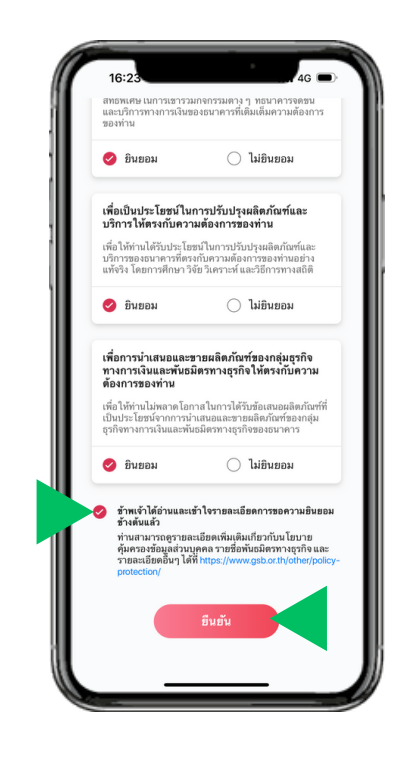

เลือก 🥏 ข้าพเจ้าได้อ่านและเข้าใจรายละเอียดฯ แล้วกด "ยืนยัน"

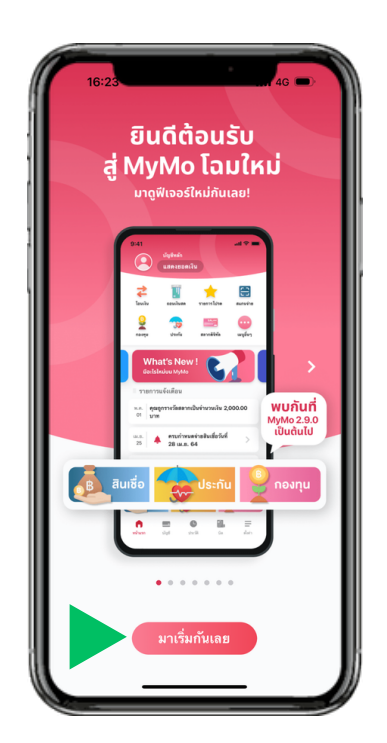

แสดง หน<sup>้</sup>าแนะนำฟิเจอร์ใหม่บน MyMo ให้กด "มาเริ่มกันเลย"

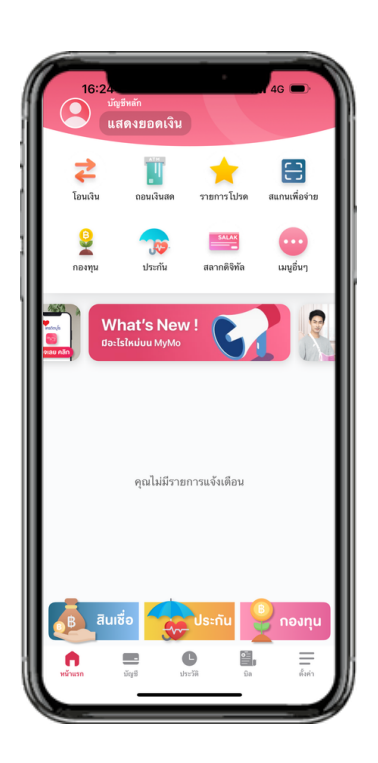

เข้าสู่หน้าแรกของ MyMo

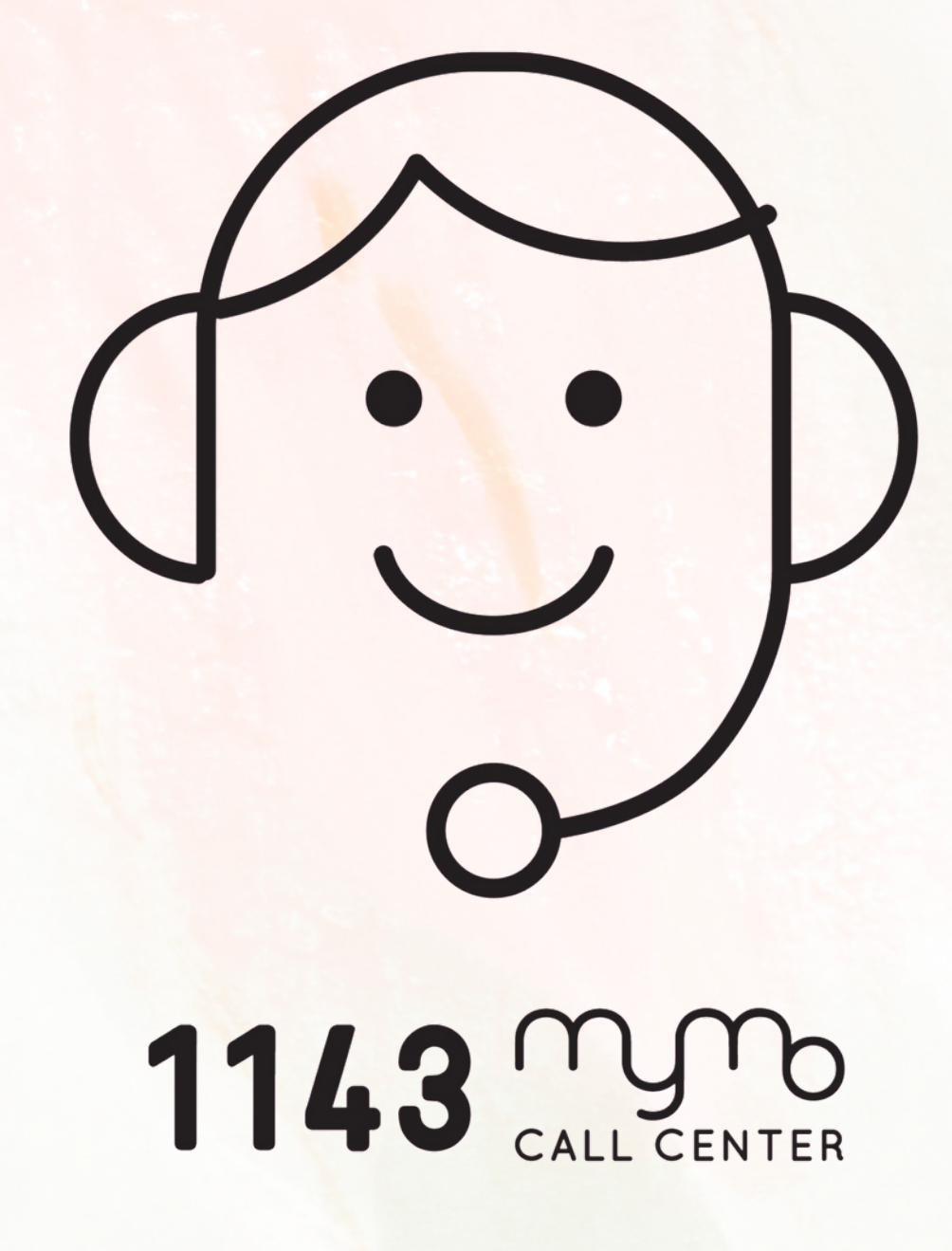